#### universitätfreiburg

## Wie belege ich meine Kurse bei HiSinOne?

Für alle neuen Erstsemester Psychologie

Freiburg i. Breisgau, der 08.10.2023

### 1. Schritt: HiSinOne aufrufen

Dabei darauf achten, dass es sich um HiSinOne Freiburg handelt:

https://campus.uni-freiburg.de/qisserver/pages/cs/sys/portal/hisinoneStartPage.faces?chco=y

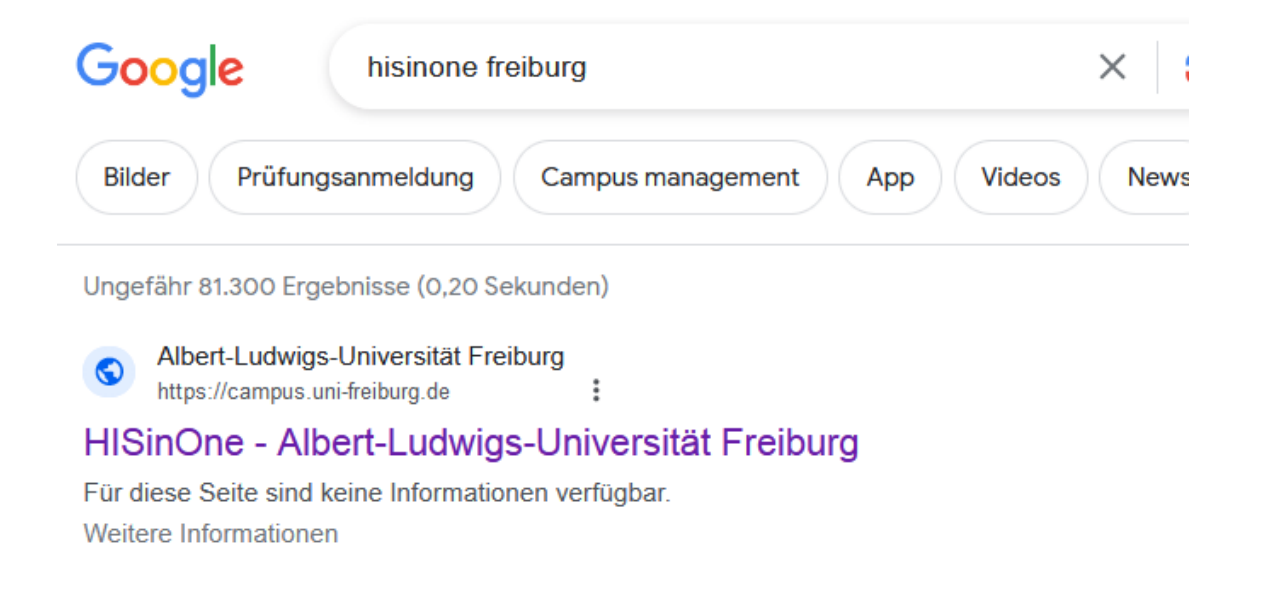

## 2. Schritt: Einloggen mit den Zugangsdaten vom Rechenzentrum

oben rechts:

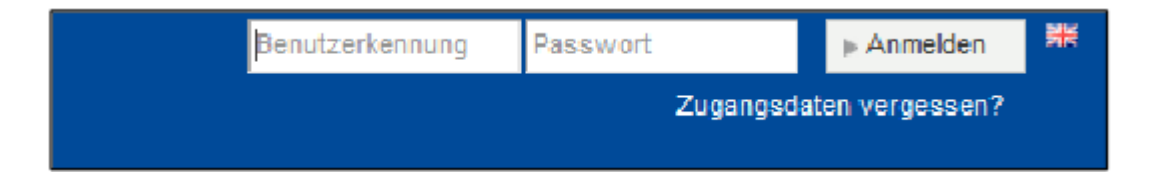

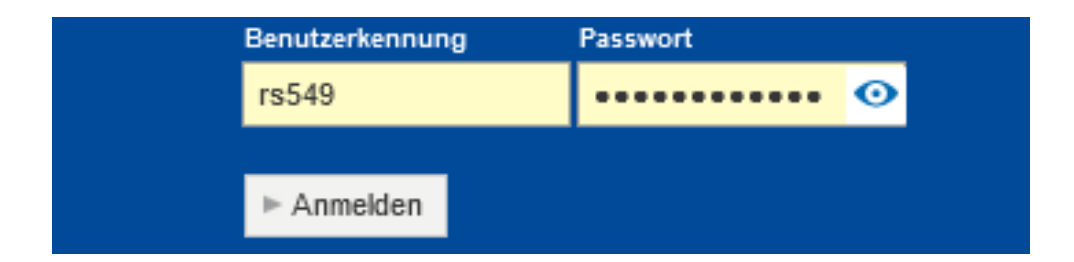

### 3. Schritt (a): Was möchte ich überhaupt belegen?

#### Studienverlaufsplan und Prüfungsordnung ansehen

- B. Sc. Psychologie (Hauptfach): <u>Bachelor of Science Psychologie (neue PO ab 2021) Institut für</u> <u>Psychologie (uni-freiburg.de)</u>
- B. A. Psychologie (Nebenfach): <u>Bachelor of Arts Psychologie Institut für Psychologie (uni-freiburg.de)</u>
- M. Sc. Psychologie: Klinische Psychologie und Psychotherapie: <u>Willkommen zum M.Sc. Psychologie</u>: <u>Klinische Psychologie und Psychotherapie — Institut f
  ür Psychologie (uni-freiburg.de)</u>
- M. Sc. Psychology: Welcome to the Master of Science Psychology Institut für Psychologie (uni-freiburg.de)

### 3. Schritt (b): Was möchte ich überhaupt belegen?

#### Veranstaltungen ansehen (Beschreibung) und entscheiden

➤ Worum geht es?

- Welcher Arbeitsaufwand wird erwartet?
- > Muss eine Studien- oder eine Prüfungsleistung erbracht werden?
- > Wird ein Semester empfohlen?
- > Ist das Bestehen evtl. für weitere kommende Module wichtig?

## 4. Schritt: auf die rot markierten Felder "Mein Studium" und "Studienplaner mit Modulplan" klicken

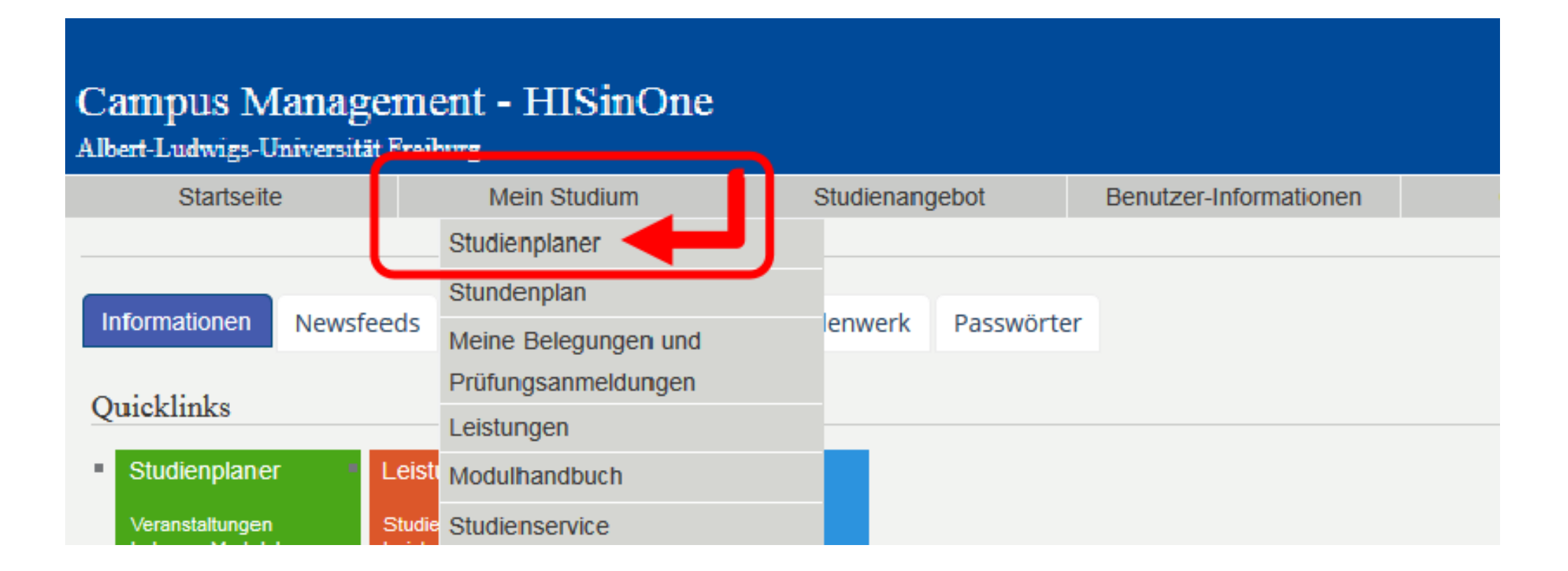

## 5. Schritt: alle Veranstaltungen, alle Prüfungen anzeigen lassen und auf "Alle aufklappen" klicken

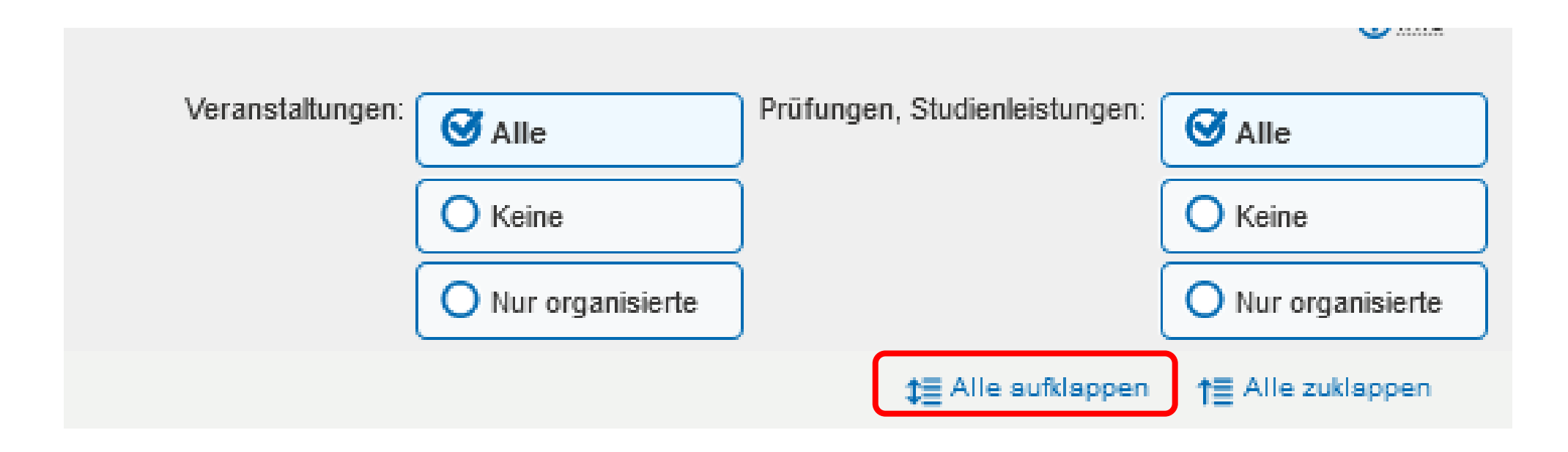

## 6. Schritt: in HISinOne lesen was bei Modul und Veranstaltung steht (Detailansichten über Lupe & Reiter)

#### Informationen zum Modul

| etailansicht                                       |                                            |                      |
|----------------------------------------------------|--------------------------------------------|----------------------|
| ozialpsychologie   03LE36MO-132-2021-GF100   Modul |                                            |                      |
| Zurück <                                           |                                            |                      |
| Semesterplanung                                    |                                            |                      |
| Beschreibung Veranstaltungen und Prüfungen Zu      | ordnungsspezifische Leistungsinformationen | orlesungsverzeichnis |
| Studiengänge                                       |                                            |                      |
| Veranstaltungen und Prüfungen 👻                    |                                            |                      |
| Titel                                              | Nummer                                     | Aktionen             |
| 💙 🚓 Sozialpsychologie                              | 03LE36MO-132-2021-GF100                    |                      |
| 🐘 🔊 Sozialpsychologie Vorlesung                    | 03LE36MT-GF110                             |                      |
| Sozialpsychologie Seminar                          | 03LE36MT-GF120                             |                      |
|                                                    |                                            |                      |

#### Informationen zur Veranstaltung

| Detailansicht                                                                                                    |
|----------------------------------------------------------------------------------------------------|
| Sozialpsychologie   03LE36V-ID1120   Veranstaltung                                                                             |
| Zurück                                                                                                    |
| Semester Wintersemester 2024/2025 🗸                                                                                            |
| Aktionen                                                                                                    |
| Semesterolanung<br>Termine Inhalte / Hinweise Vorlesungsverzeichnis Gekoppelte Prüfungen Module / Studiengänge<br>Grunouaten > |
| Sozialpsychologie 🗸                                                                                                    |
| 🗊 Für Stundenplan vormerken 📸 Daten für Kalender (ics) exportieren 📅 Einzeltermine anzeigen 🔒 belegen                          |
| Semesterwochenstunden 3.0                                                                                                    |
| Lehrsprache deutsch                                                                                                    |

### 7. Schritt: Belegphasen nachschlagen

Seite Belegverfahren:

https://mail.uni-freiburg.de/SRedirect/7ADEF699/www.psychologie.unifreiburg.de/studium.lehre/bachelor.of.science/vvz/online-belegverfahren

#### **Sofortbelegen**

(i.d.R. alle Vorlesungen)

Auf das gewünschte Modul klicken und alles ausklappen lassen

einfach auf "belegen" klicken, es erscheint die Bestätigung "zugelassen"

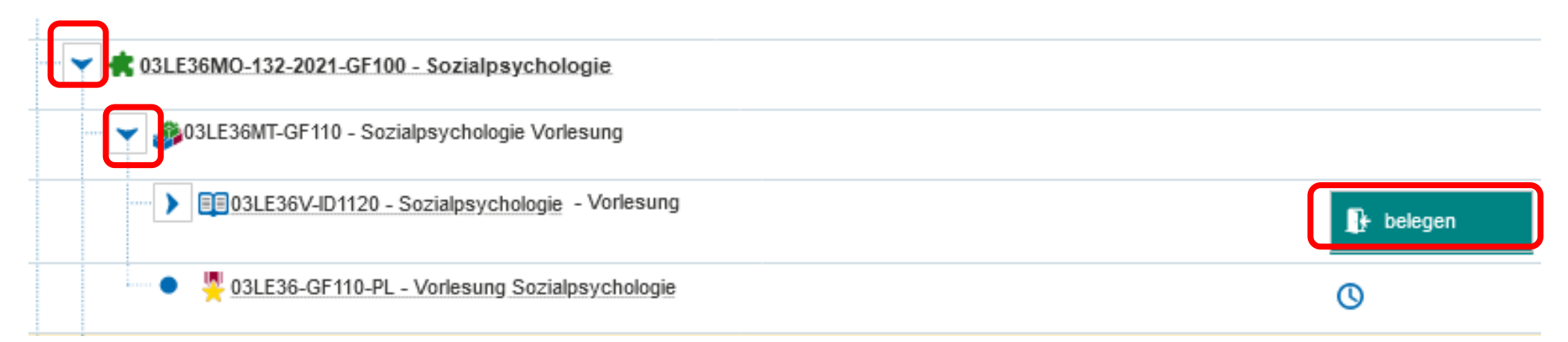

#### **Belegwunsch**

Neben der Lehrveranstaltung auf "belegen" klicken.

| 03LE43-Sport_Einfachbelegung_Belegung Studierende + Studkoord:<br>Der Zeitraum läuft vom 3.8.2016 / 20:00 bis zum 4.8.2016 / 23:59 |  |                          |                                                                  |
|----------------------------------------------------------------------------------------------------|--|--------------------------|------------------------------------------------------------------|
| Aktionen & Meldungen                                                                                                    |  | Gruppe (z.B. "-"-Gruppe) | Termine & Räume                                                  |
| anmelden                                                                                                    |  | -                        | Wintersemester 20<br>Montag, 24.10<br>Dozent/-in<br>Bemerkung zu |

| Status                                      |  |
|---------------------------------------------|--|
| <ul> <li>Belegwunsch gespeichert</li> </ul> |  |
| Teilnehmer/in in dieser Gruppe angemeldet   |  |

### **Gruppenpriorität**

Nach dem Klick auf "belegen" neben der Lehrveranstaltung erscheinen die Gruppen mit der Möglichkeit der Prioritätensetzung:

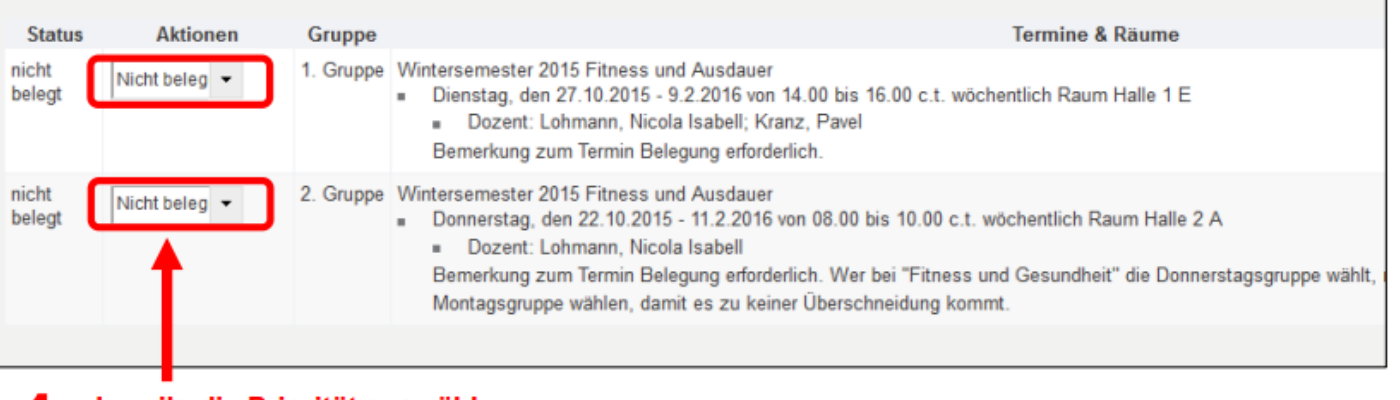

#### Jeweils die Priorität auswählen: Gruppenpriorität 1 = höchste Priorität = diese Gruppe hätte ich besonders gerne

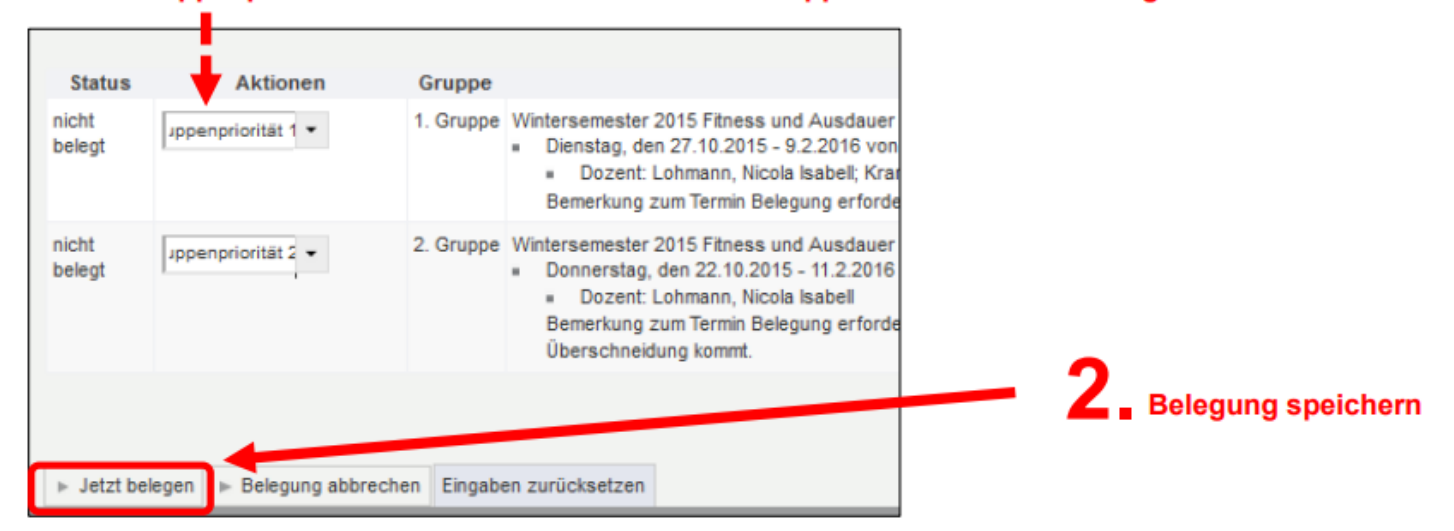

### **Gruppenpriorität**

Danach müsste es so aussehen:

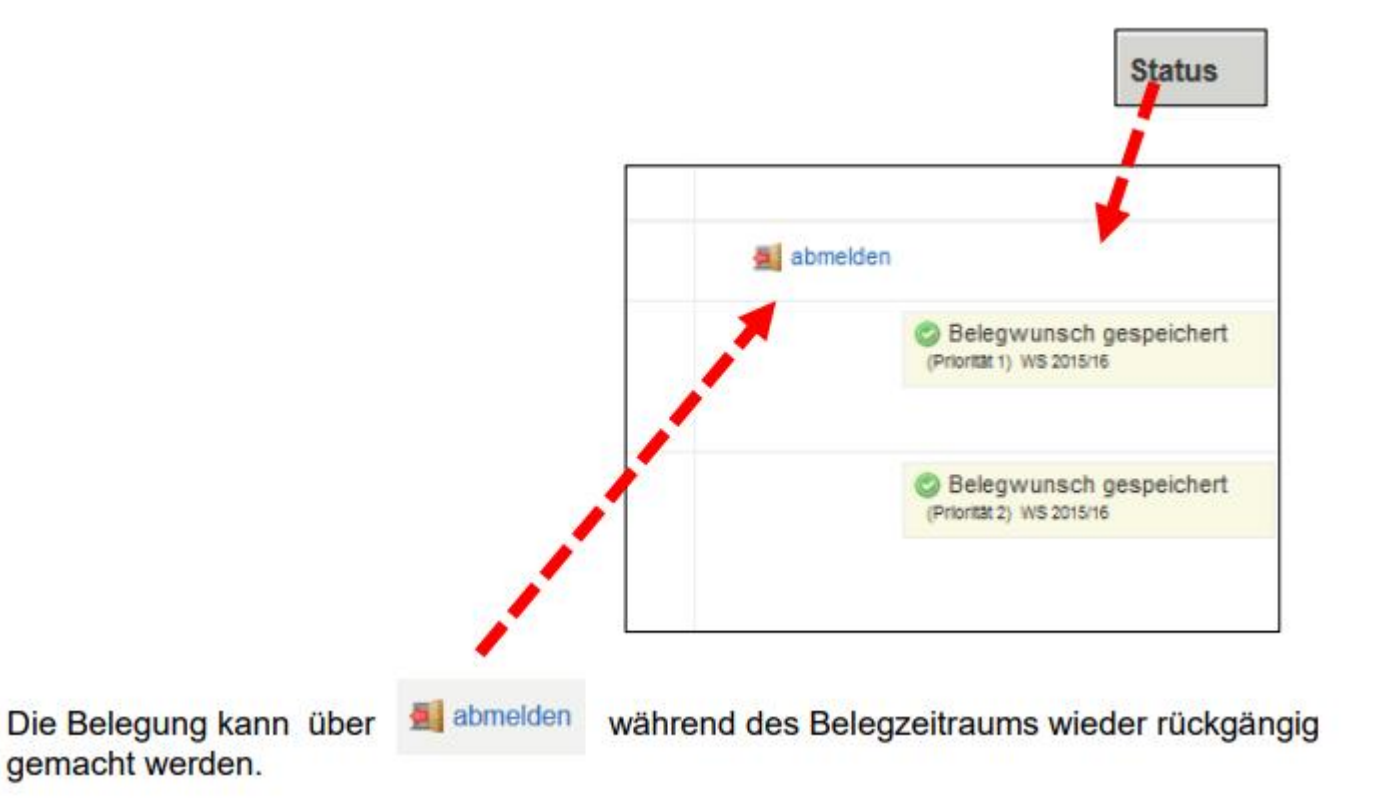

### <u>Veranstaltungspriorität</u>

(= es kann zwischen verschiedenen Veranstaltungen innerhalb eines Moduls gewählt werden)

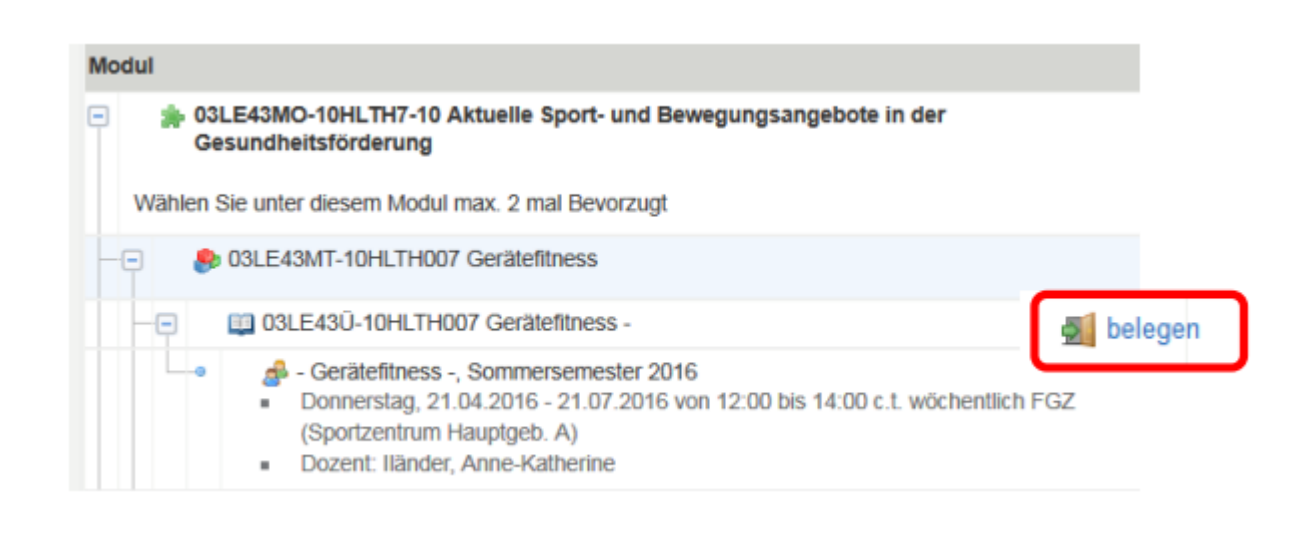

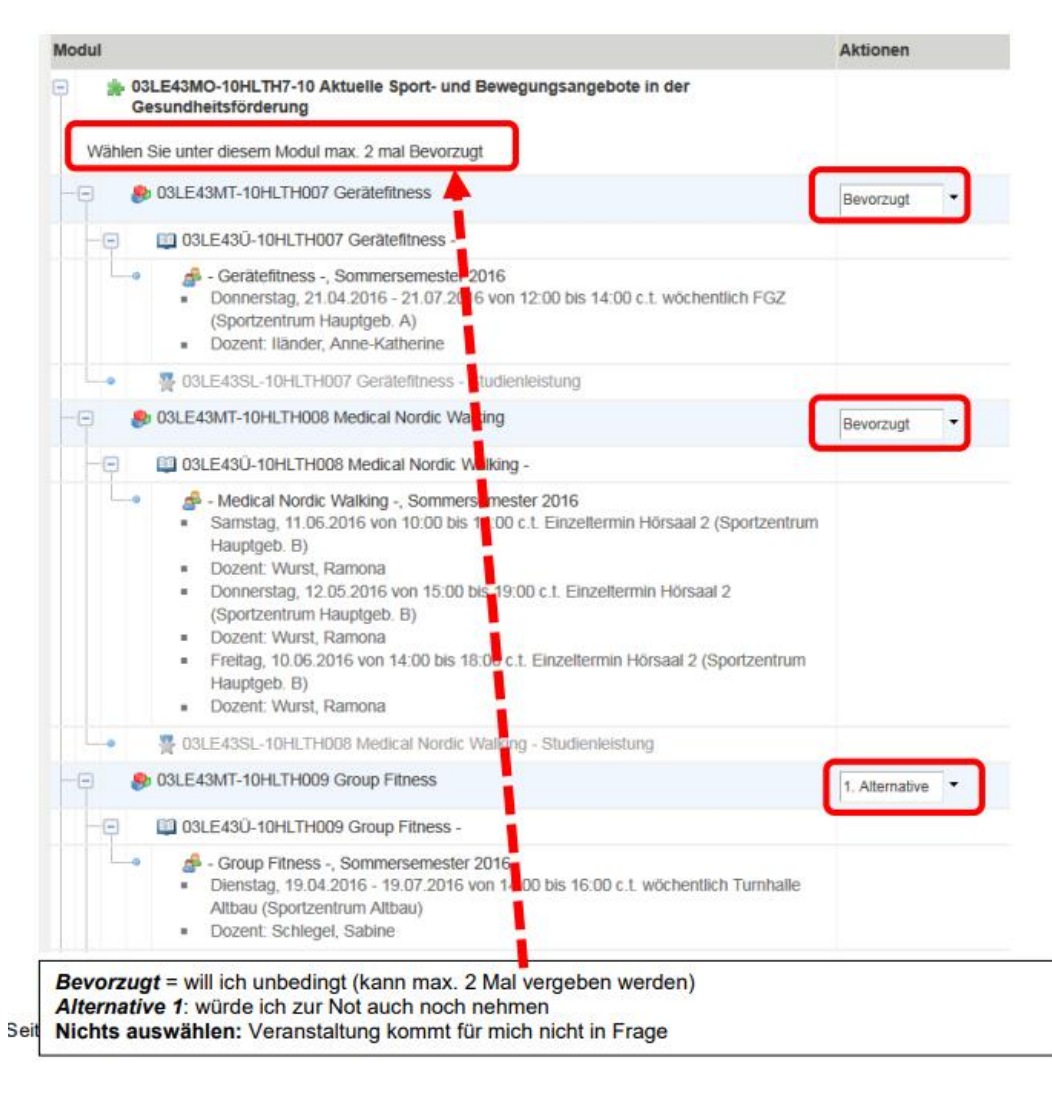

#### **Veranstaltungspriorität**

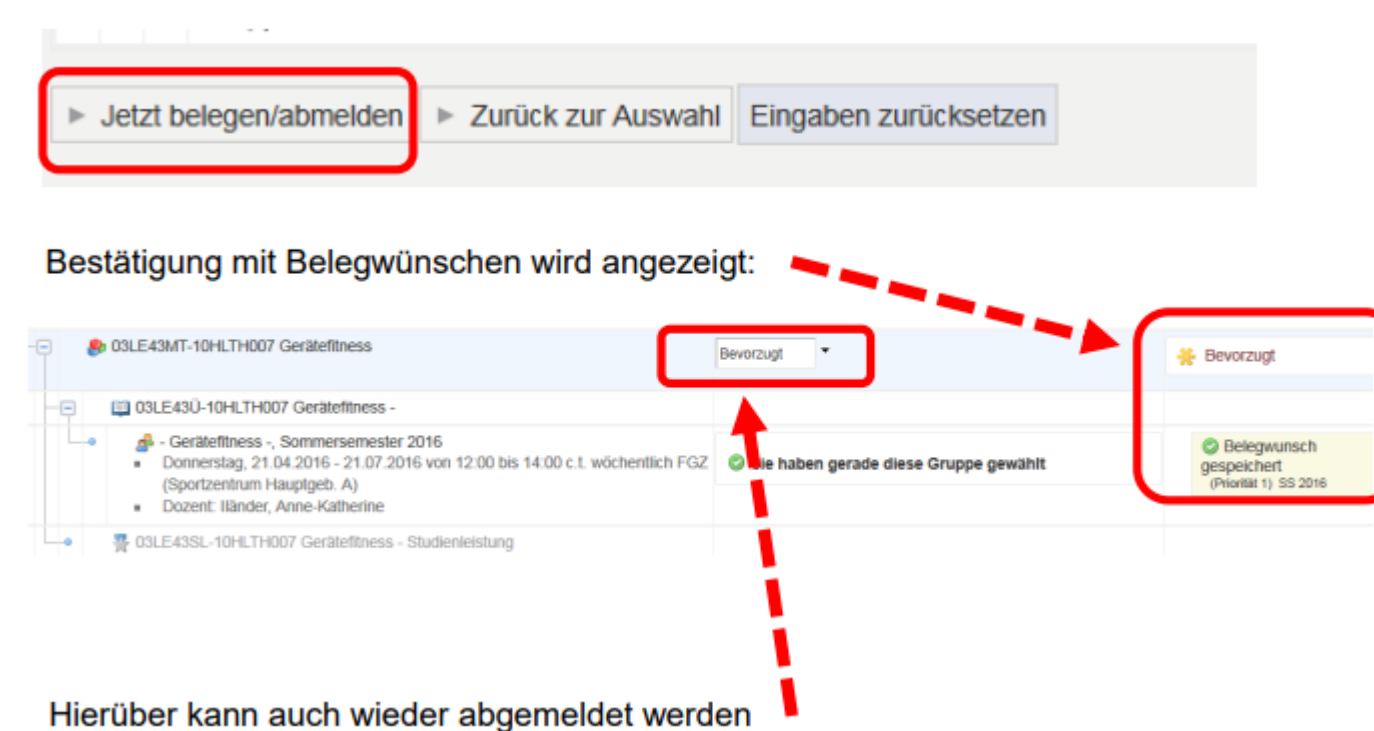

## 9. Schritt: Woher weiß ich jetzt ob meine Belegungen geklappt haben?

#### Verschiedene Möglichkeiten:

- 1. E-Mail: Ihr kriegt für jede belegte Veranstaltung eine E-Mail an die von euch gewählte Adresse
- 2. Stundenplan
- 3. Meine Belegungen und Prüfungsanmeldungen: PDF runterladen

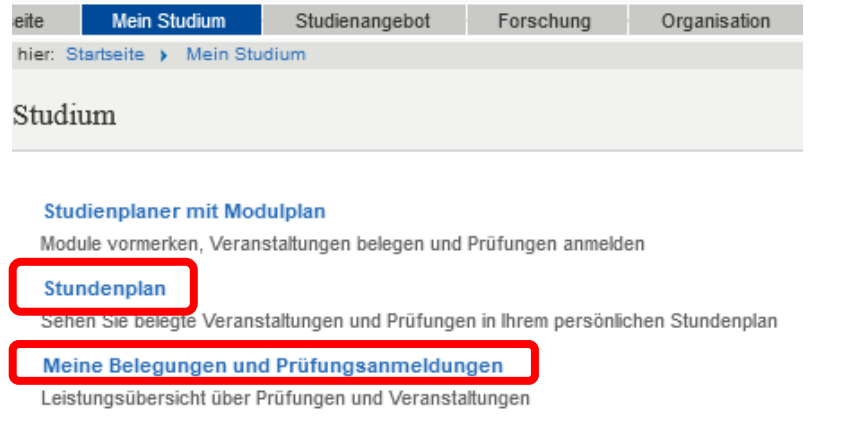

| Aktionen                           |  |
|------------------------------------|--|
| Belegungen und Prüfungsanmeldungen |  |

# 10. Sonderfall: freiwillige Veranstaltungen der Psychologie, die nicht zum Studium gehören und keine ECTS-Punkte geben, aber super spannend sind!!!

In HISinOne unter dem Punkt Leistungen außerhalb der Bachelor/Masterprüfung

|                                                                                                    | 0         |
|----------------------------------------------------------------------------------------------------|-----------|
| Image: Seminar Image: Seminar Ima | 0         |
| • • • • • • • • • • • • • • • • • • •                                                                                                    | 0         |
| O3LE36S-ID412   Evaluation und Qualitätsmanagement im Gesundheitswesen   Seminar                                                                                                    | 0         |
| Imp03LE36S-ID417   Selbstwert-Arbeit   Seminar                                                                                                    | 🕞 belegen |
| Imp <u>03LE36S-ID424   Psychische Störungsbilder</u>   Seminar                                                                                                    | 0         |
| O3LE36S-ID425   Psychopathologie   Seminar                                                                                                    | 0         |
| O3LE36V-ID400   Reha-Update   Vorlesung                                                                                                    | 0         |
| Imposible Content of the second second    | 🕞 belegen |
| O3LE36S-ID411   Forensische Psychologie II   Seminar                                                                                                    | 0         |
| Imp <u>03LE36S-ID432   Psychologische Methoden</u>   Seminar                                                                                                    | 0         |
|                                                                                                    |           |

#### universitätfreiburg

V 03LE36KT-ZL-BSc-132-2017 2021 | Leistungen außerhalb der Bachelorprüfung

### Bei Fragen einfach nochmal melden ©

Einen guten Start ins erste Semester!!

universitätfreiburg

Albert-Ludwigs-Universität Freiburg | Präsentationstitel | 27. September 2024